*CTA* - 2014

## Physical Programming with Arduino

Some sample projects...

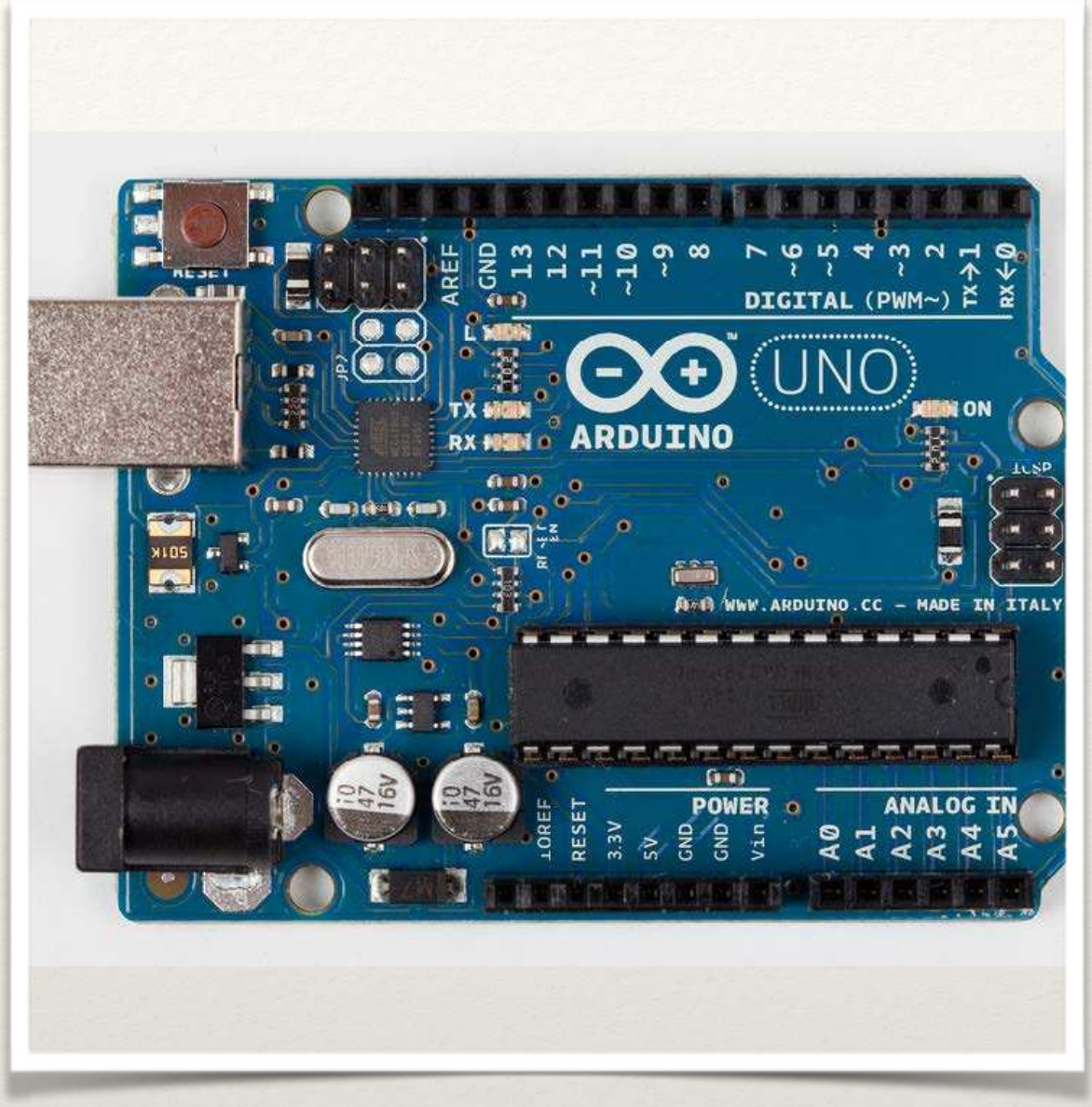

Arduino Uno - Arduino Leonardo look-alike

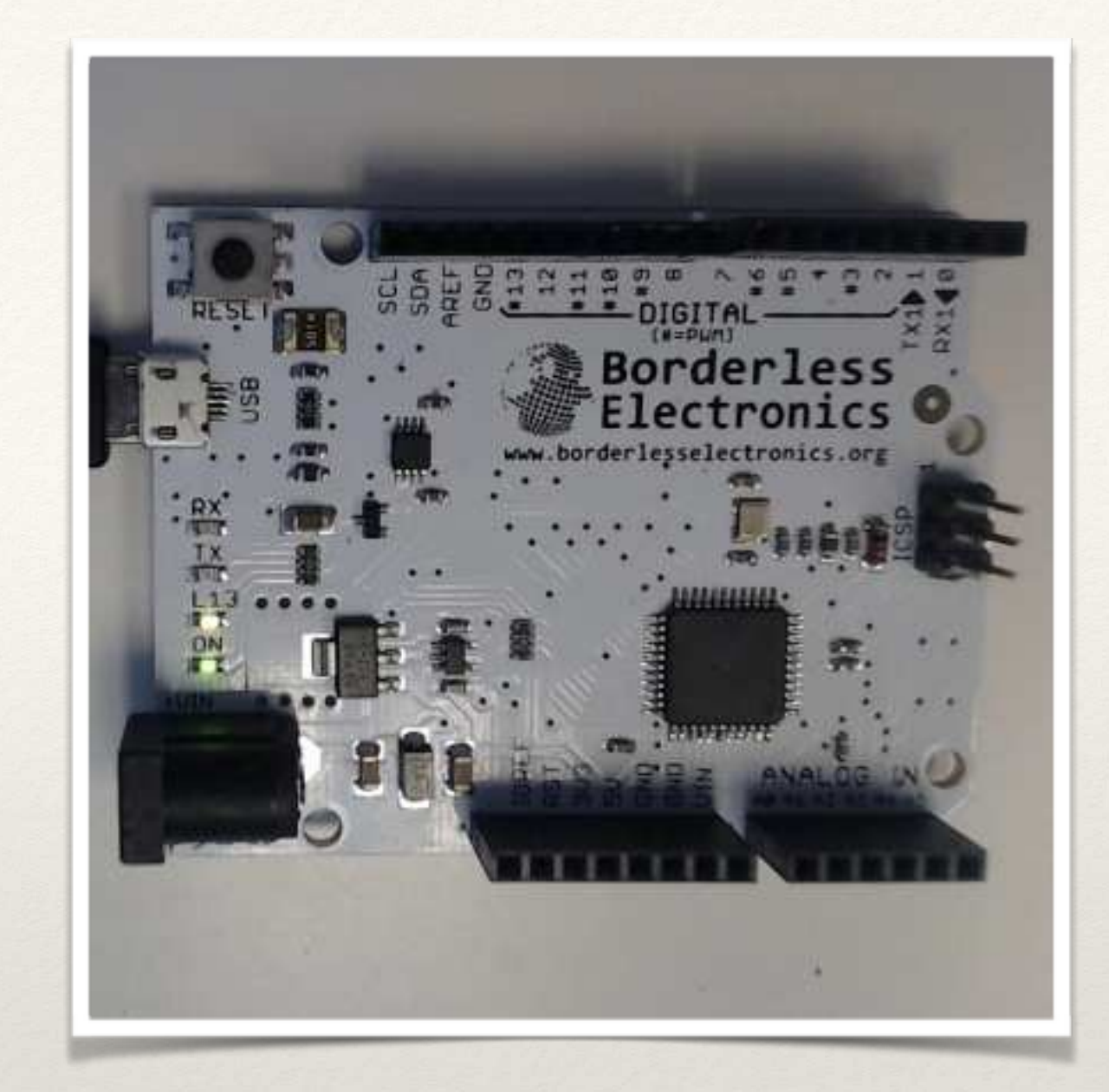

The Board

Arduino Uno and its cheap cousin from Borderless Electronics

## Mini - Breadboard

- typical solderless
   breadboard has side rails
   for positive and ground...
- mini breadboards are without rails

If you're designing circuits, you may be...

### Fritzing

http://fritzing.org/home/

Used to create breadboard diagrams - free and open source

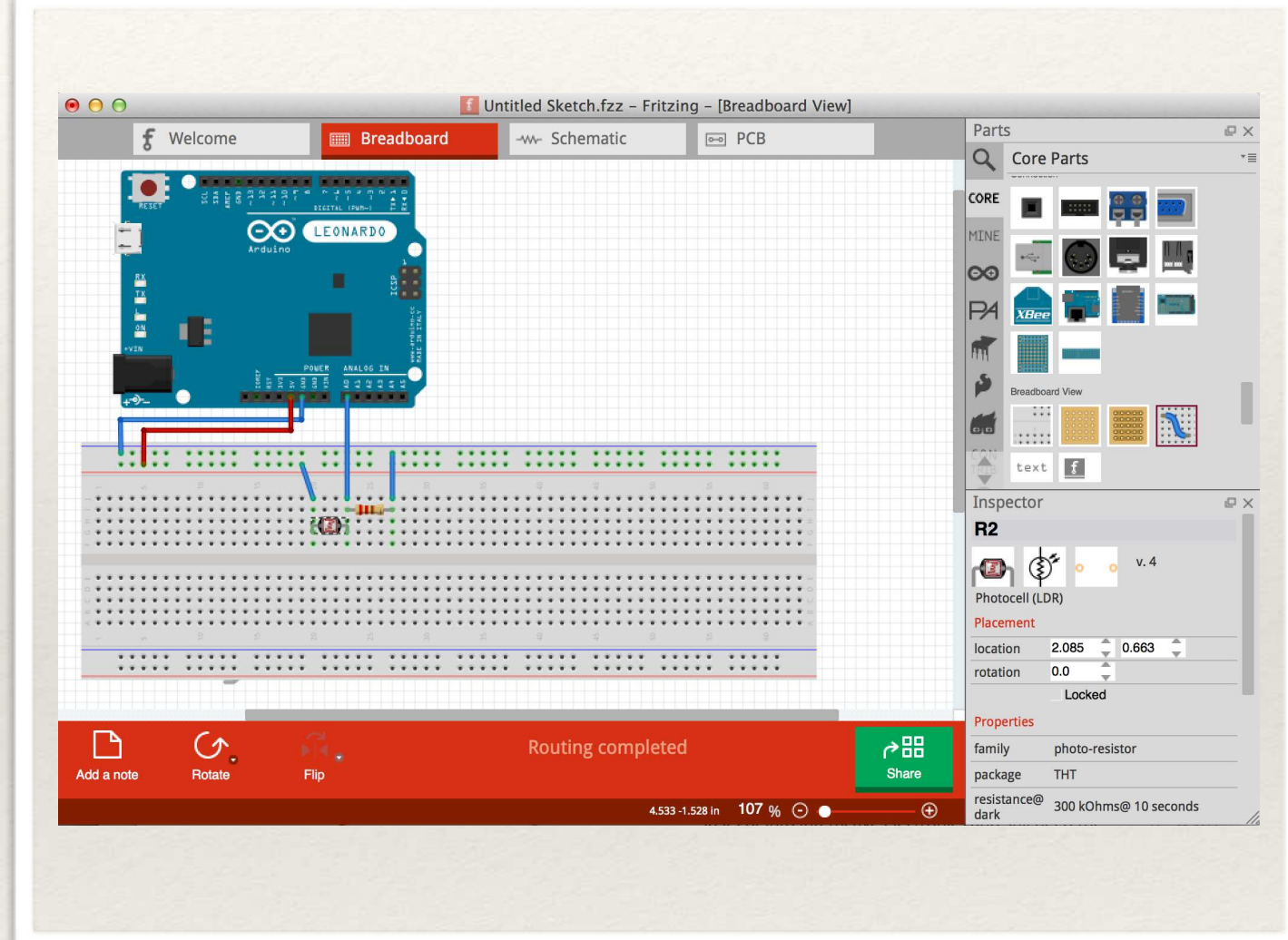

### Based on Processing...

### Arduino IDE

Language based on C/C++(Wiring) Based on Processing IDE

Processing: setup() and draw() Arduino: setup() and loop()

TONS of examples:

- <u>http://arduino.cc/en/Tutorial/</u> <u>HomePage</u>
- <u>https://learn.adafruit.com/</u>

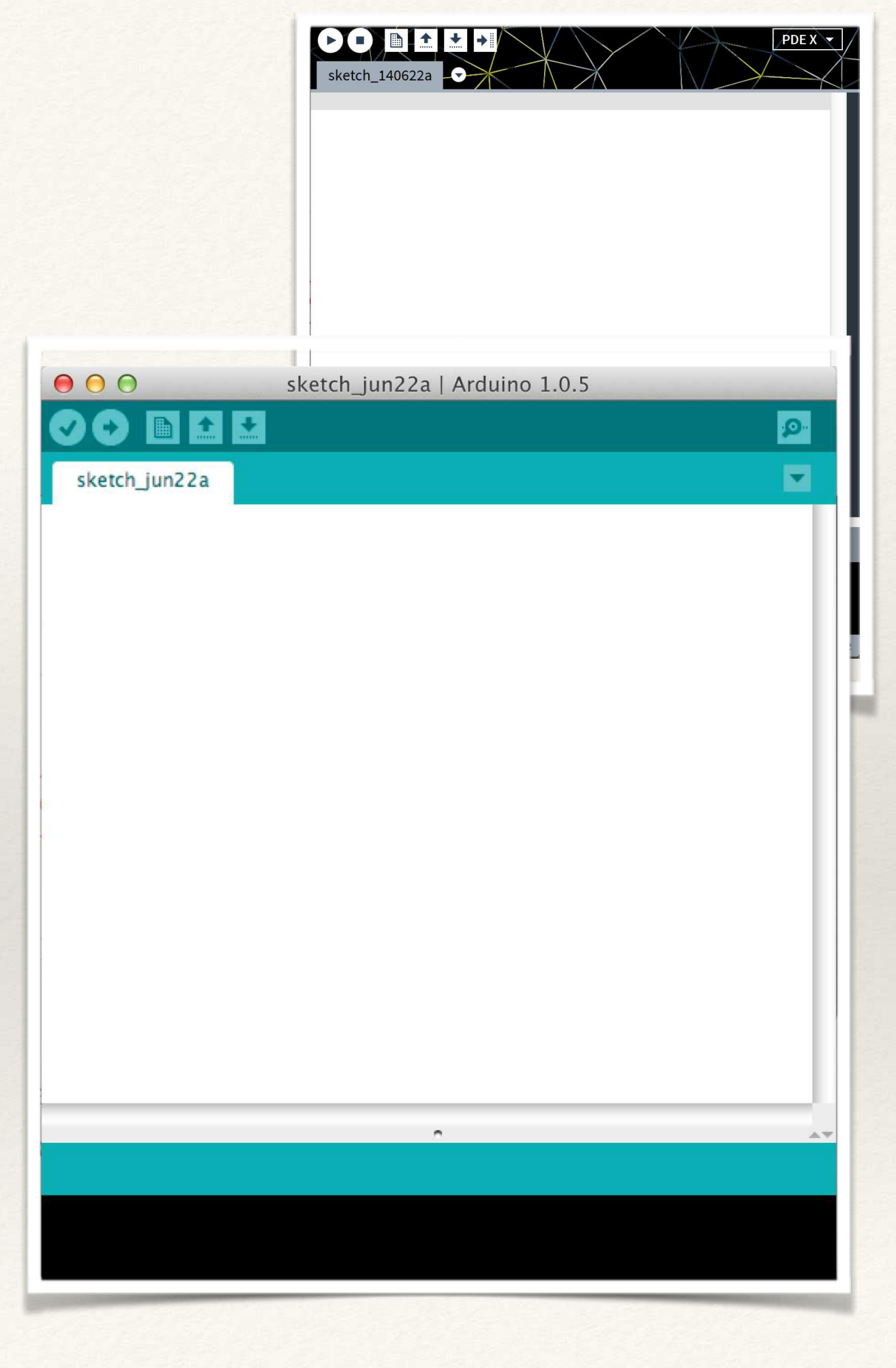

Some Basics...

### Compile/Download

Select Tools>Board>Leonardo

Select File>Examples> whichever

Select 'Check' for compile

Select 'Arrow' to download to board

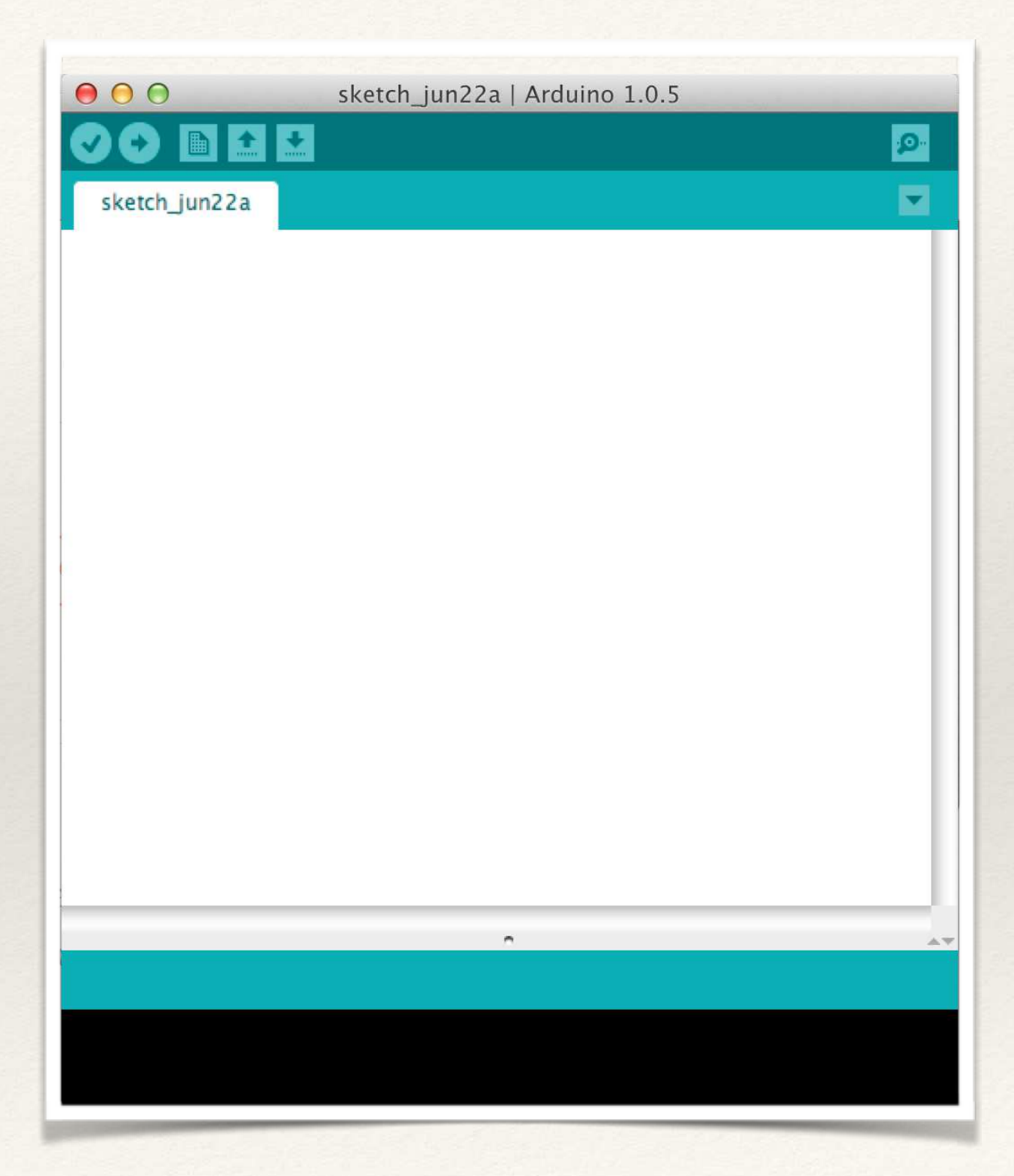

### Blink (Arduino's Hello World)

#### /\*

Blink

Turns on an LED on for one second, then off for one second, repeatedly.

This example code is in the public domain. \*/

// Pin 13 has an LED connected on most Arduino boards and // already has a resistor built in. Otherwise put resistor in // give it a name:

#### int led = 13;

// the setup routine runs once when you press reset: void setup() { // initialize the digital pin as an output. pinMode(led, OUTPUT);

```
}
```

// the loop routine runs over and over again forever: void loop() { digitalWrite(led, HIGH): // turn the LED on

| 1  |      |                               |                                           |
|----|------|-------------------------------|-------------------------------------------|
| 11 | wait | for                           | a second                                  |
| 11 | turn | the                           | LED off                                   |
| 11 | wait | for                           | a second                                  |
| ;  | 11   | // wait<br>// turn<br>// wait | // wait for<br>// turn the<br>// wait for |

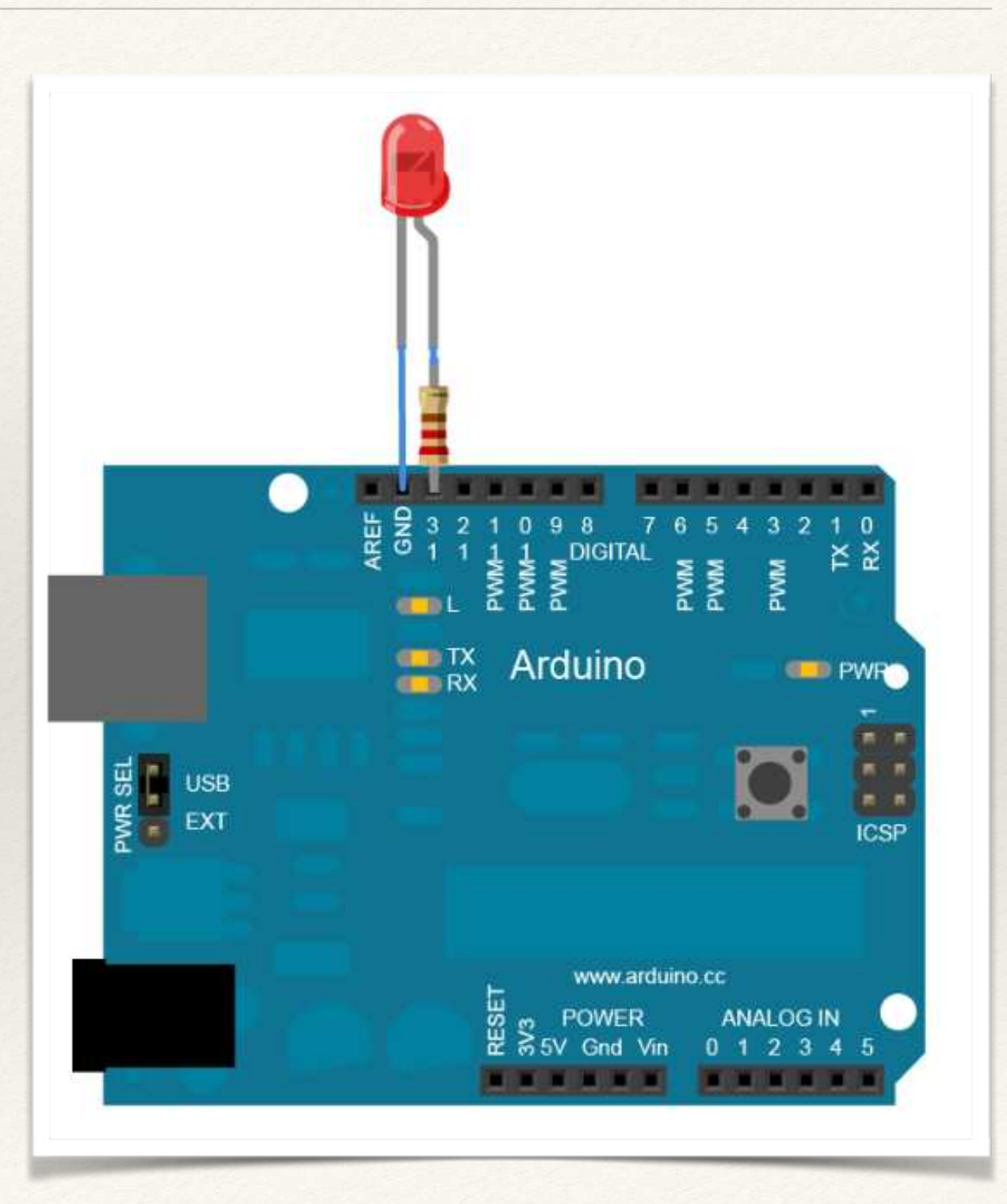

# Light Sensing

#### /\*

#### Photoresistor

Turns on an LED on when light level is below threshold. Open the serial monitor to see the light values Tools>Serial Monitor

\*/

```
int led = 11;
int lightPin = 0;
// the setup routine runs once when you press reset:
void setup() {
  // initialize the digital pin as an output.
  Serial.begin(9600);
  pinMode(led, OUTPUT);
}
// the loop routine runs over and over again forever:
void loop() {
  Serial.println(analogRead(lightPin)); // turn the LED on
(HIGH is the voltage level)
  delay(100);
                            // wait for a second
  if (analogRead(lightPin)>900){
     digitalWrite(led, HIGH); } // turn the LED off by
11
                                     making the voltage HIGH
   else{
      digitalWrite(led, LOW);
}
}
```

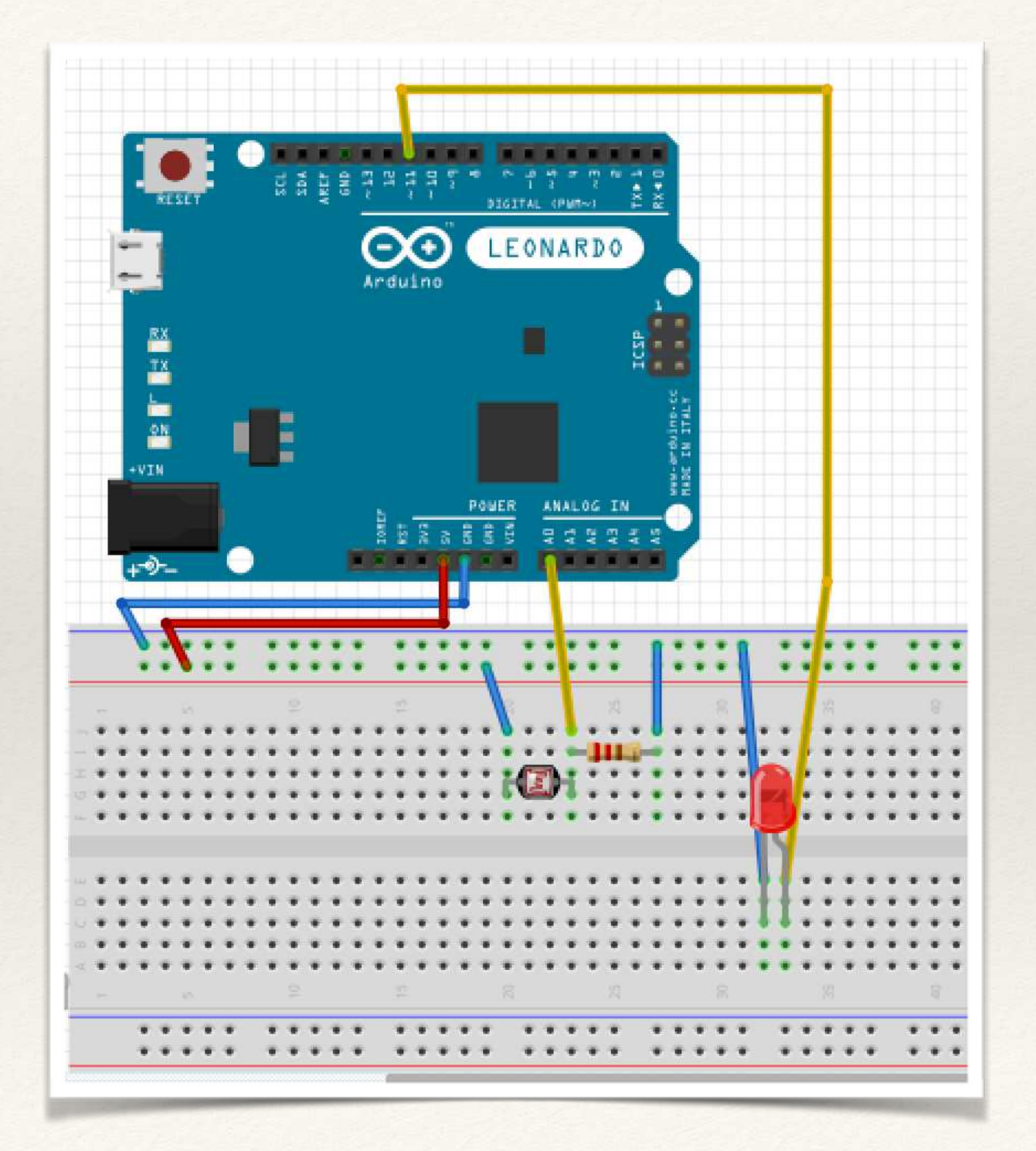

# Piezo Speaker

#### Melody

1\*

Plays a melody

#### circuit:

\* 8-ohm speaker on digital pin 8

\*/
#include "pitches.h"

// notes in the melody: int melody[] = { NOTE\_C4, NOTE\_G3,NOTE\_G3, NOTE\_A3, NOTE\_G3,0, NOTE\_B3, NOTE\_C4};

// note durations: 4 = quarter note, 8 = eighth note, etc.: int noteDurations[] = { 4, 8, 8, 4,4,4,4,4 };

```
void setup() {
```

// iterate over the notes of the melody:
for (int thisNote = 0; thisNote < 8; thisNote++) {</pre>

// to calculate the note duration, take one second // divided by the note type. //e.g. quarter note = 1000 / 4, eighth note = 1000/8, etc. int noteDuration = 1000/noteDurations[thisNote]; tone(8, melody[thisNote],noteDuration);

// to distinguish the notes, set a minimum time between them. // the note's duration + 30% seems to work well: int pauseBetweenNotes = noteDuration \* 1.30; delay(pauseBetweenNotes); // stop the tone playing: noTone(8);

#### void loop() {

}

// no need to repeat the melody.
}

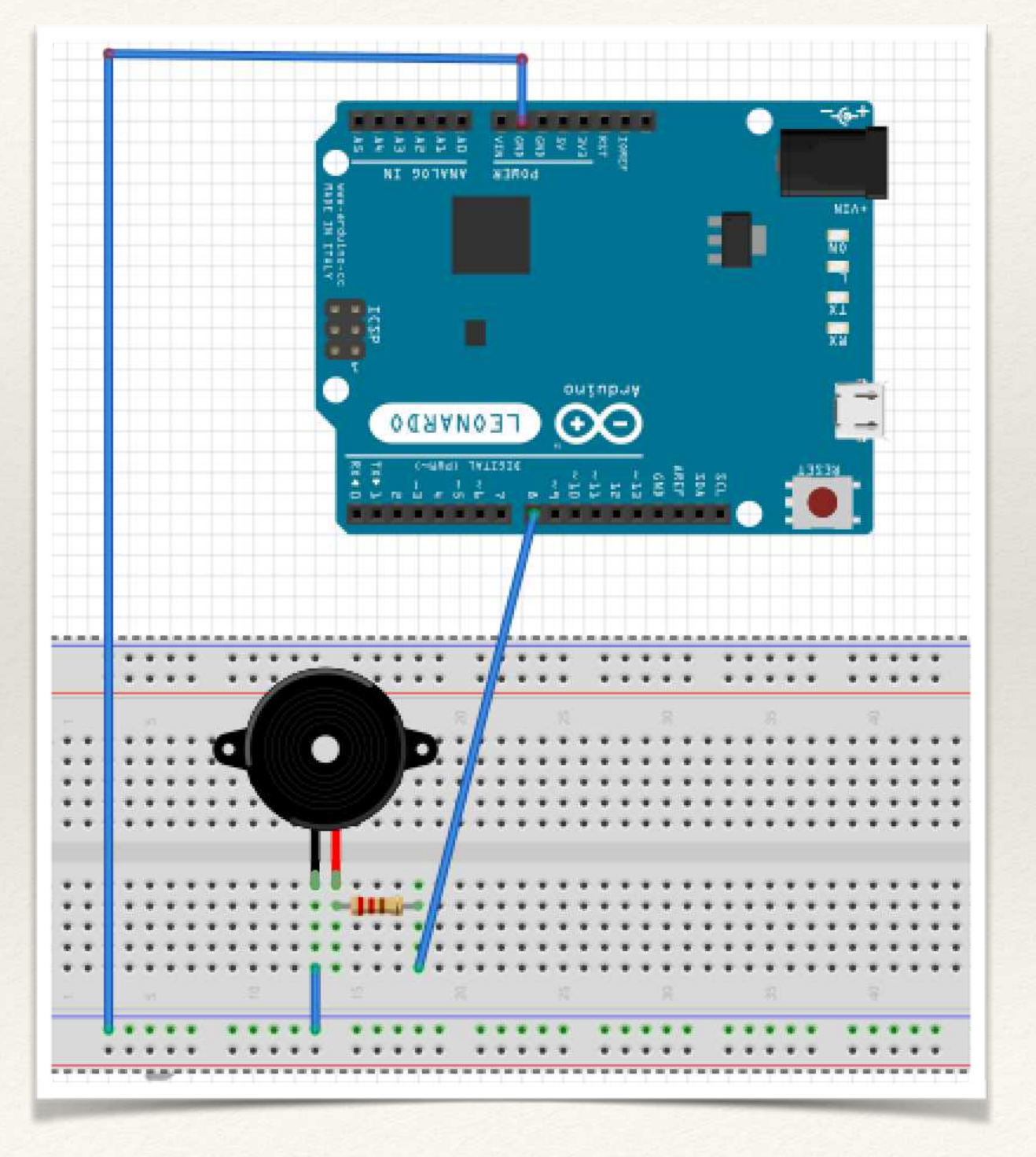

## Servo Motor

#include <Servo.h>

| Servo myservo; | // create servo                       | object to control a | servo  |
|----------------|---------------------------------------|---------------------|--------|
|                | <pre>// a maximum of // created</pre> | eight servo objects | can be |

int pos = 0; // variable to store the servo position

#### void setup()

{
 myservo.attach(9); // attaches the servo on pin 9 to the servo
}

#### void loop()

```
{
 for(pos = 0; pos < 180; pos += 1) // goes from 0 to 180</pre>
                                // in steps of 1 degree
 {
   myservo.write(pos);
                           //go to position 'pos'
   delay(15);
                                // waits 15ms
 }
 for(pos = 180; pos>=1; pos-=1) // goes from 180 to 0
 {
                        // go to position 'pos'
   myservo.write(pos);
                                // waits 15ms
   delay(15);
 }
}
```

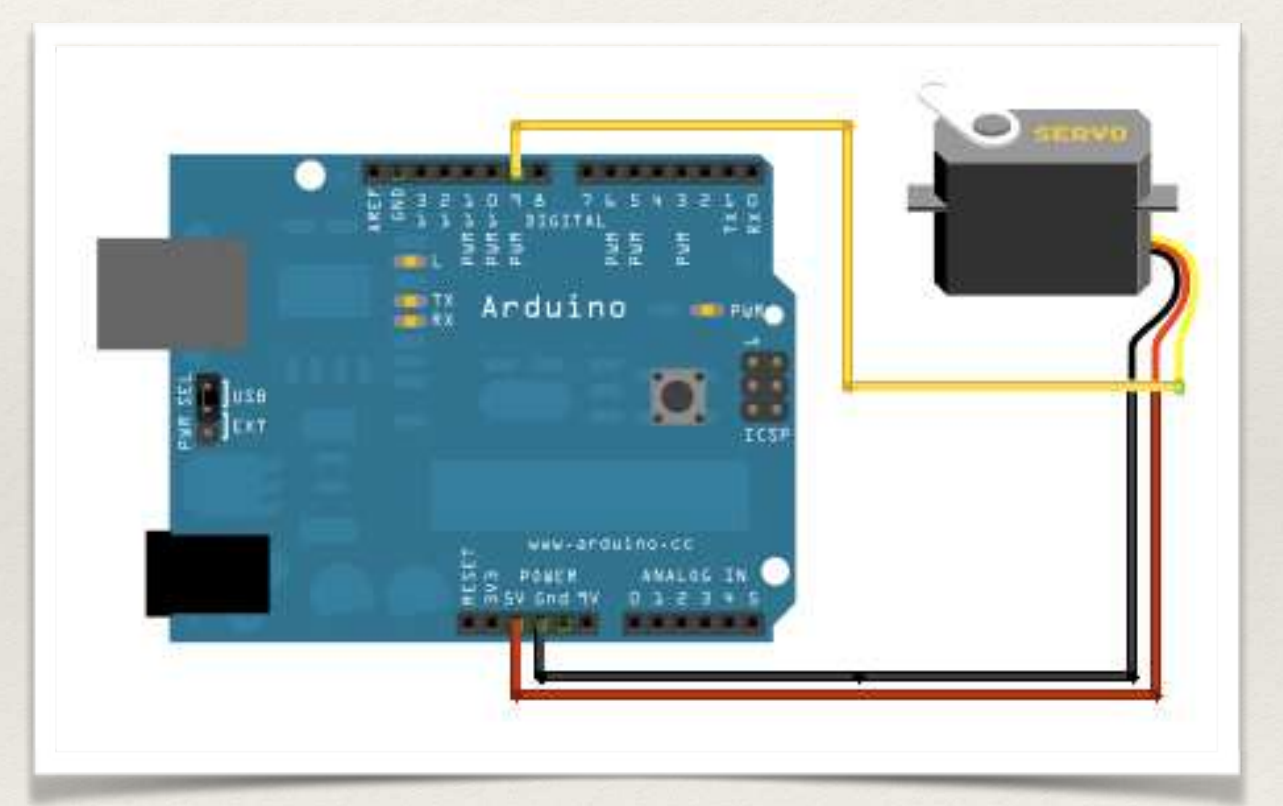

## Interface with Processing

### Download

Library for Processing v2.0: processing2-arduino.zip (Updated 6 Nov. 2013) (properties file here: processing2-arduino.txt)

Library for Processing v1.5: processing-arduino.zip (Updated 11 Nov. 2011) (properties file here: processing-arduino.txt)

### Instructions

- 1. Unzip the library and copy the "arduino" folder into the "libraries" sub-folder of your Processing Sketchbook. (You can find the location of your Sketchbook by opening the Processing Preferences. If you haven't made a "libraries" sub-folder, create one.)
- 2. Run Arduino, open the Examples > Firmata > StandardFirmata sketch (or servoFirmata), and upload it to the Arduino board.
- 3. Configure Processing for serial: http://processing.org/reference/libraries/serial/
- 4. In Processing, open one of the examples that comes with with the Arduino library.
- 5. Edit the example code to select the serial port used by Arduino. Specifically, change the [0] in this line arduino = new Arduino(this, Arduino.list()[0], 57600);
- 6.
- To find the correct item in the array, run this code in Processing: import processing.serial.\*;
- 7. import cc.arduino.\*;
- 8. println(Arduino.list());

The output window will enumerate your serial ports. Select the number corresponding to the serial port in your Arduino environment found under Tools > Serial Port.

9. Run the servo example.

Some Circuits (not Arduino) to illustrate Logic Gates

# NOT Logic Gate

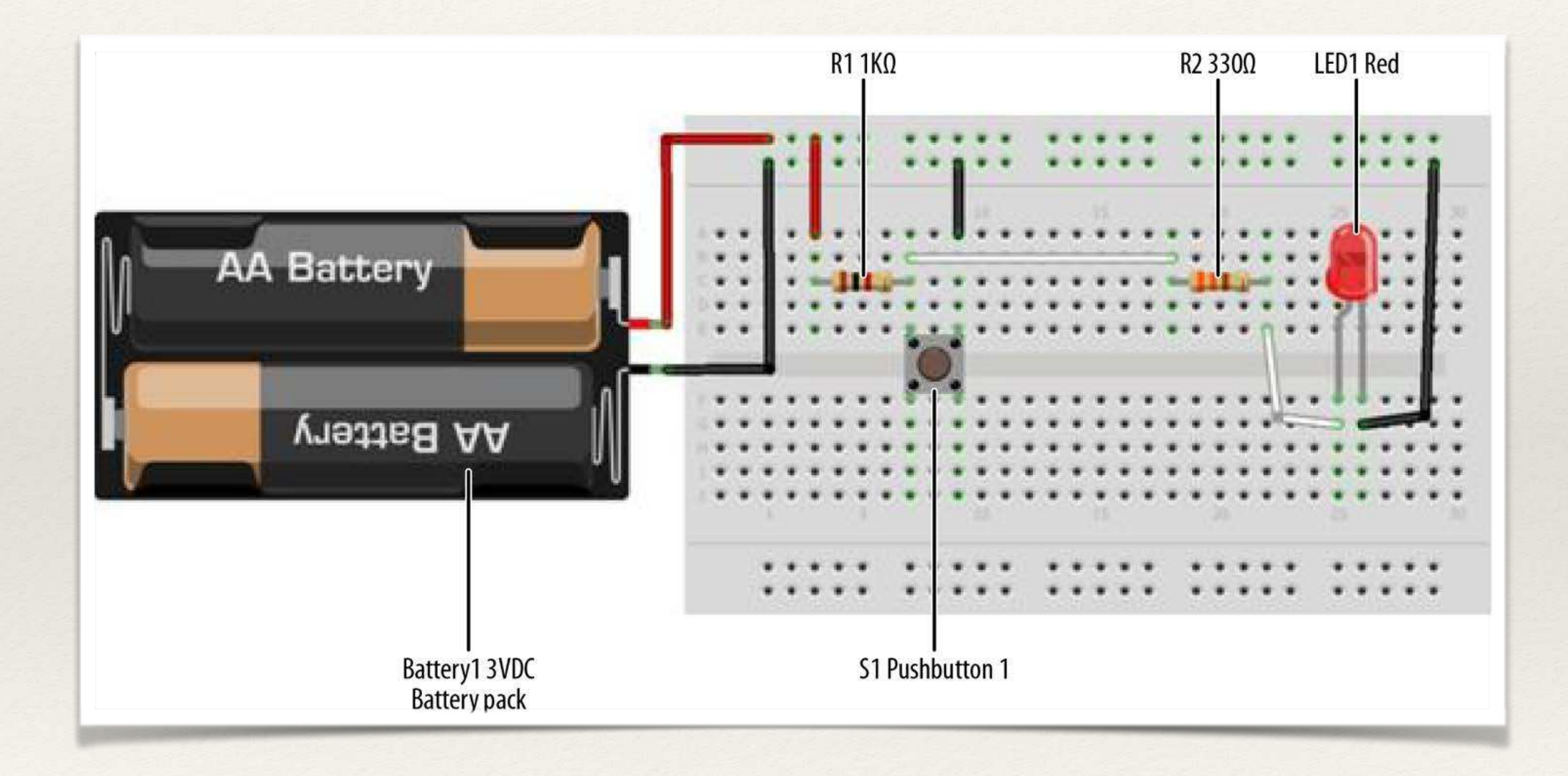

## AND Logic Gate

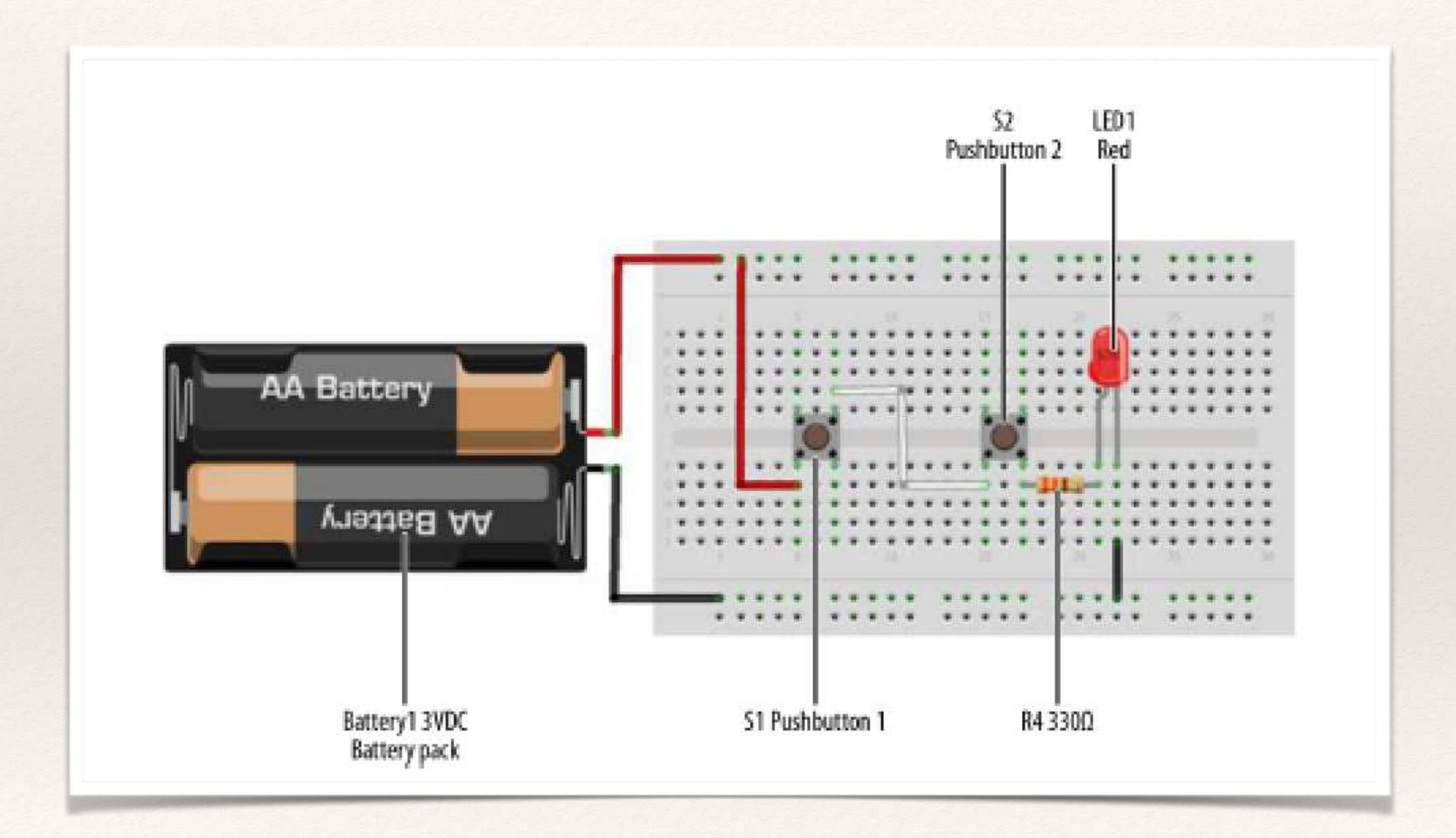

## OR Logic Gate

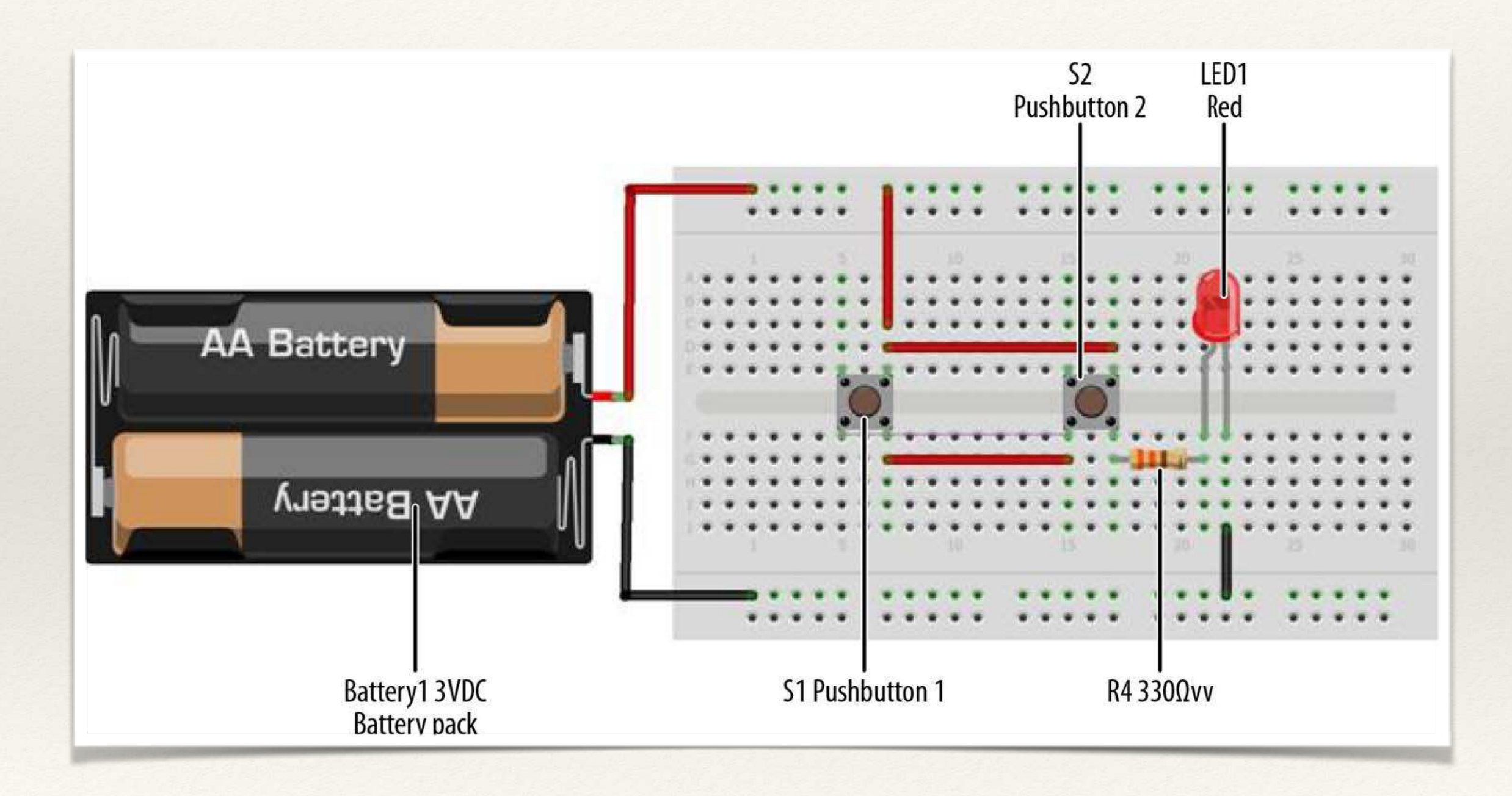

## Logic Tester with Arduino

#### /\*

Logic Tester with RGB LED Turns on the green LED when a logic "1" (+5V) signal is detected. The red LED will turn on at logic "0" (0V) signal. Also, when powering up the Arduino the red LED is on. \*/ // RG pins wired to the Arduino microcontroller // give them names: int redled = 9; int grnled = 10; int probein = 8; int probeStatus = 0; // the setup routine runs once when you press reset: void setup() { // initialize the digital pins as outputs: pinMode(redled, OUTPUT); Test Probe pinMode(grnled, OUTPUT); pinMode(probein, INPUT); // turn RGB outputs off: digitalWrite(redled, HIGH); digitalWrite(grnled, HIGH); } // the loop routine runs over and over again forever: void loop() { // read the status of the test probe value: probeStatus = digitalRead(probein); if (probeStatus == HIGH) { // check if the test probe value is HIGH digitalWrite(redled, HIGH); // turn the red LED off (HIGH is off) digitalWrite(grnled, LOW); // turn the green LED on (LOW is on) } else { digitalWrite(redled, LOW); // turn the red LED on digitalWrite(grnled, HIGH); // turn the green LED off }

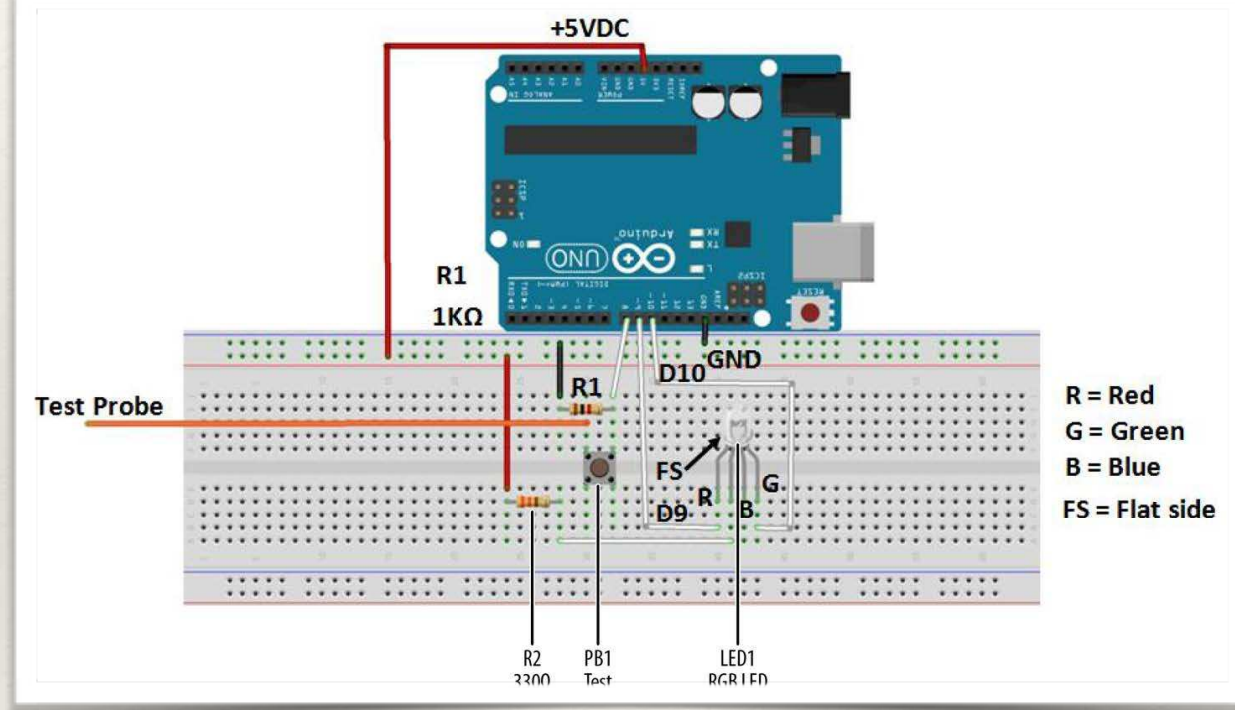